## 自立型サーマルカメラ日付調整手順 (ACA70、AC341)

# 株式会社グラスフィアジャパン

パスワードがわからない場合は「チャット」または「メール」にてお問い合わせください。 日付を調整した後は端末の再起動(電源のON/OFF)を必ず実施してください。

©2023 Grasphere Japan Co., Ltd. All Rights Reserved.

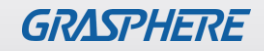

#### ■GJ-ACA70CR-TH(GUI2.0)のログイン画面

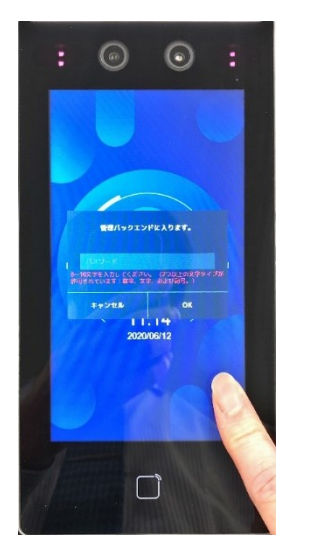

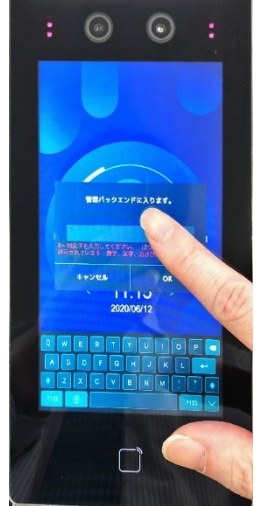

1. 画面の一部を長押しすると 管理画面が表示されます。

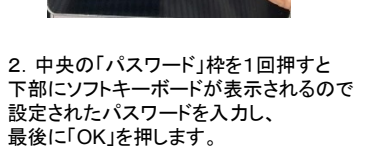

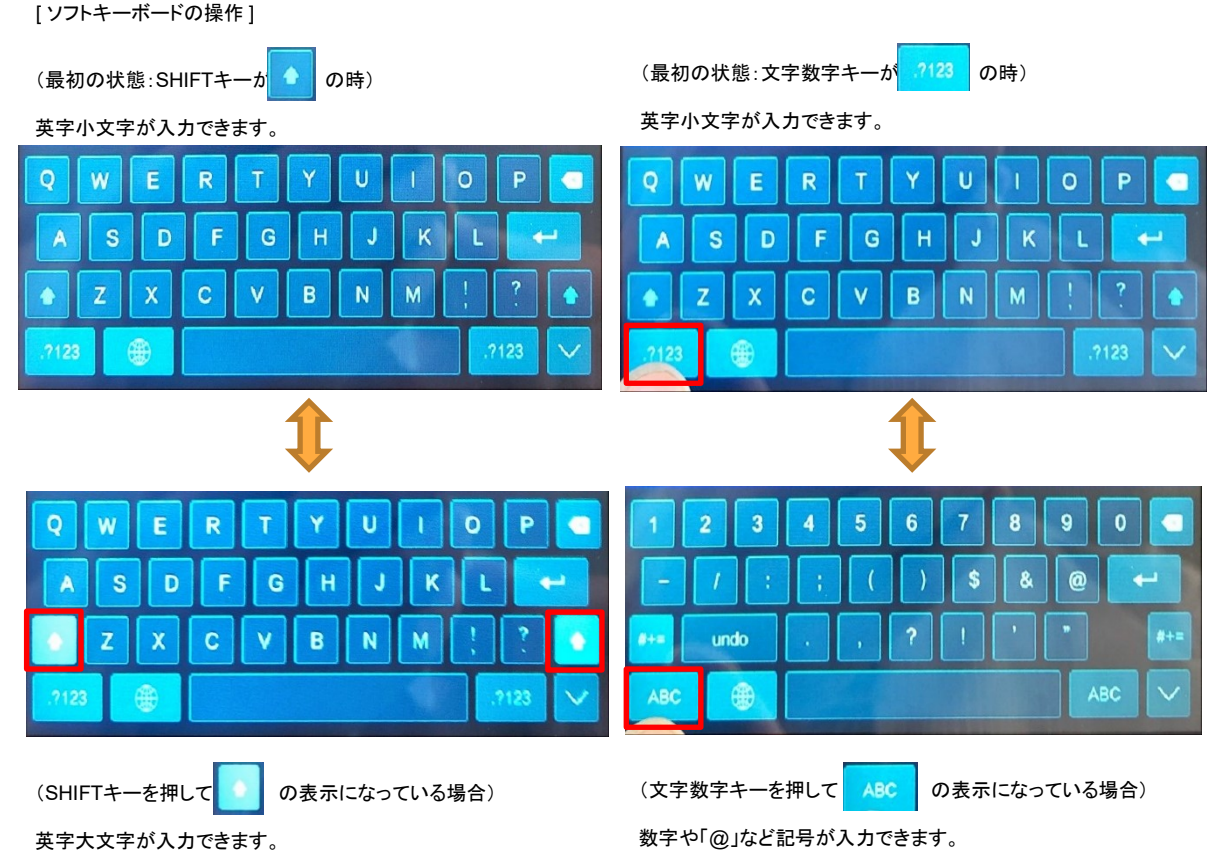

GRASPHERE

### ■GJ-ACA70CR-TH(GUI2.0)の日付を『2024年3月1日」にする

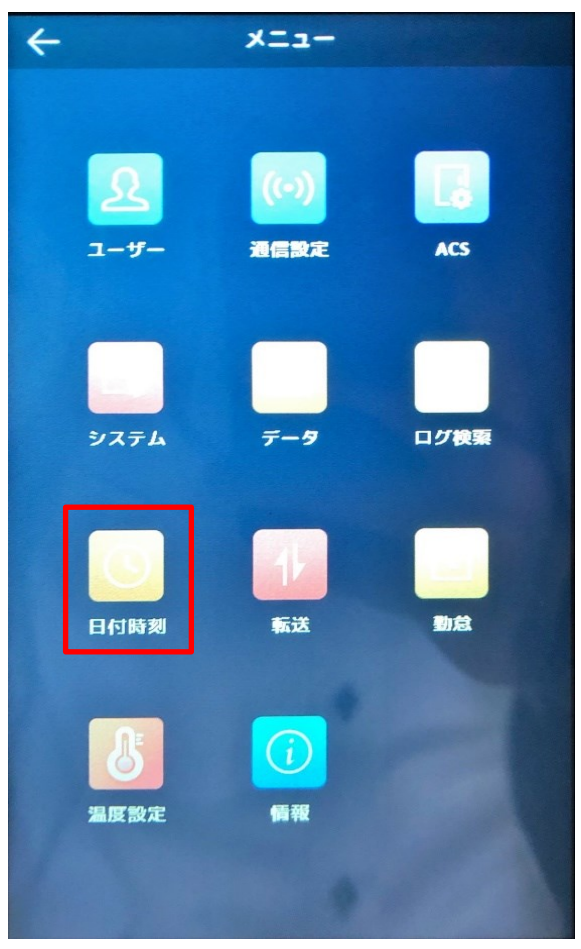

①ログイン後に[メニュー]から 【日付時刻】をタップする

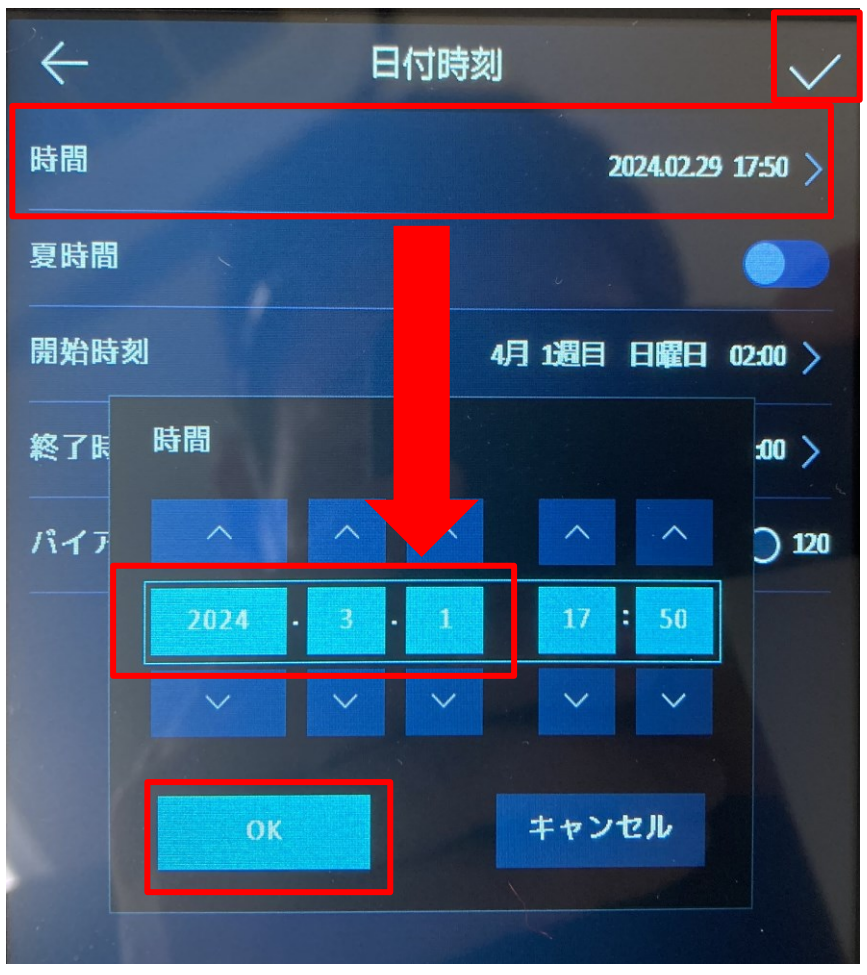

②[日付時刻]→
・時間をタップ(触る)
・時間表示が出たら
『2024-3-1』に修正して【OK】→√をタップ(触る)

GRASPHERE

#### ■GJ-ACA70CR-TH(GUI3.0)のログイン画面

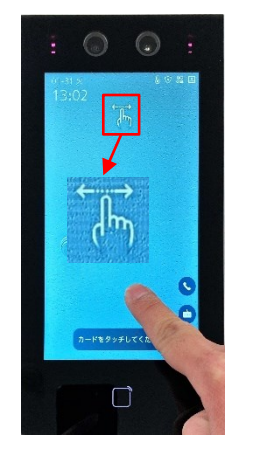

1. 画面の一部を長押しすると 指を離さずに右か左にスワイプすると、 管理者認証が表示されます。

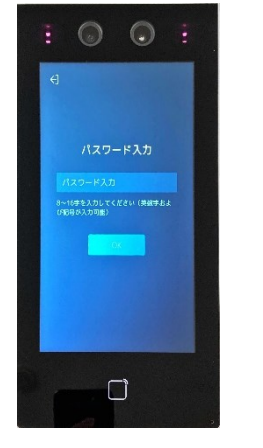

2. 中央の「パスワード」枠を1回押すと 左右のスワイプアイコンが表示されます。下部にソフトキーボードが表示されるので 設定されたパスワードを入力し、 最後に「OK」を押します。

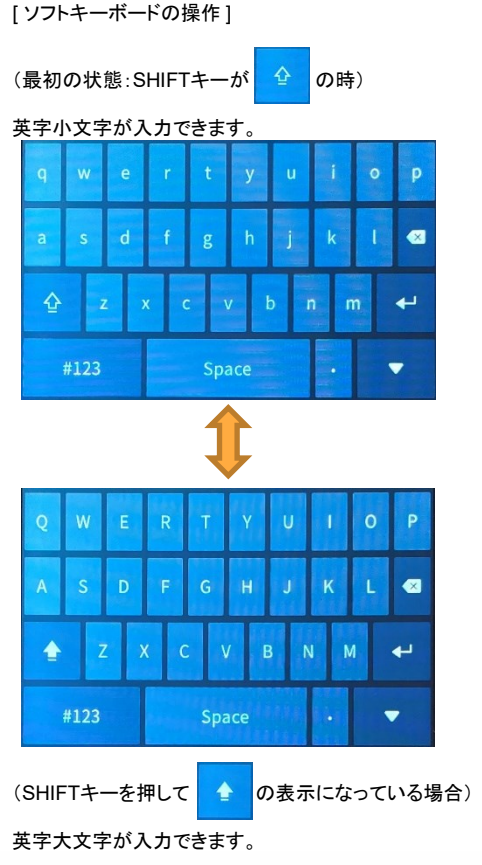

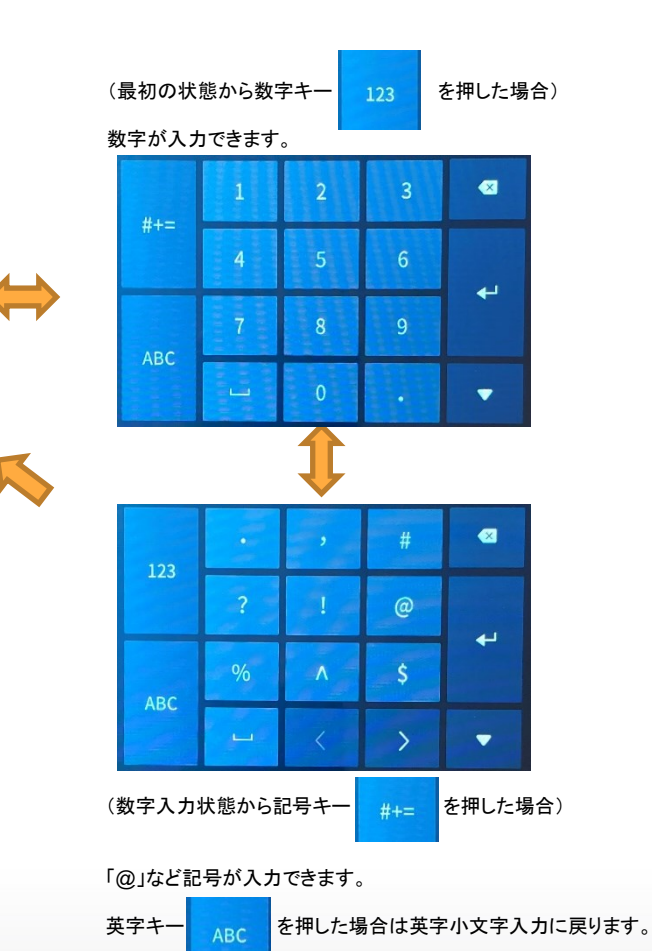

GRASPHERE

## ■ GJ-ACA70CR-TH(GUI3.0)の日付を『2024年3月1日」にする

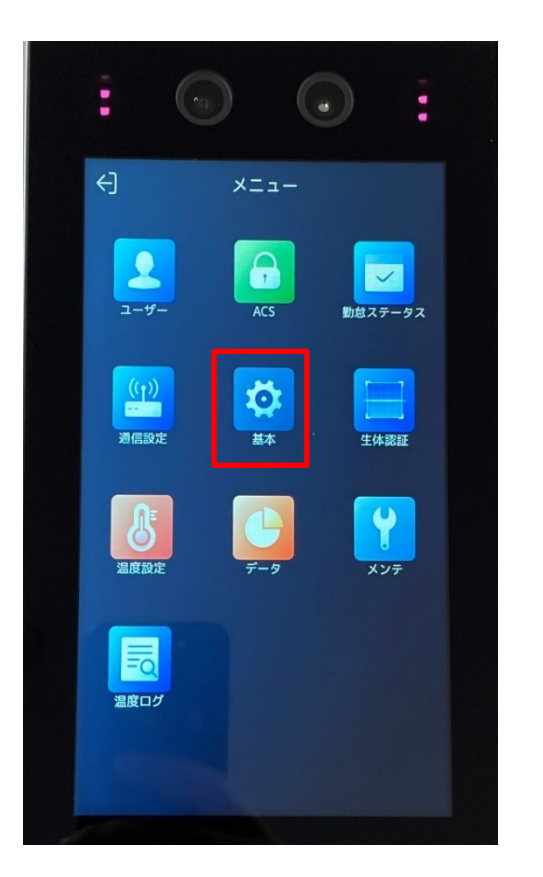

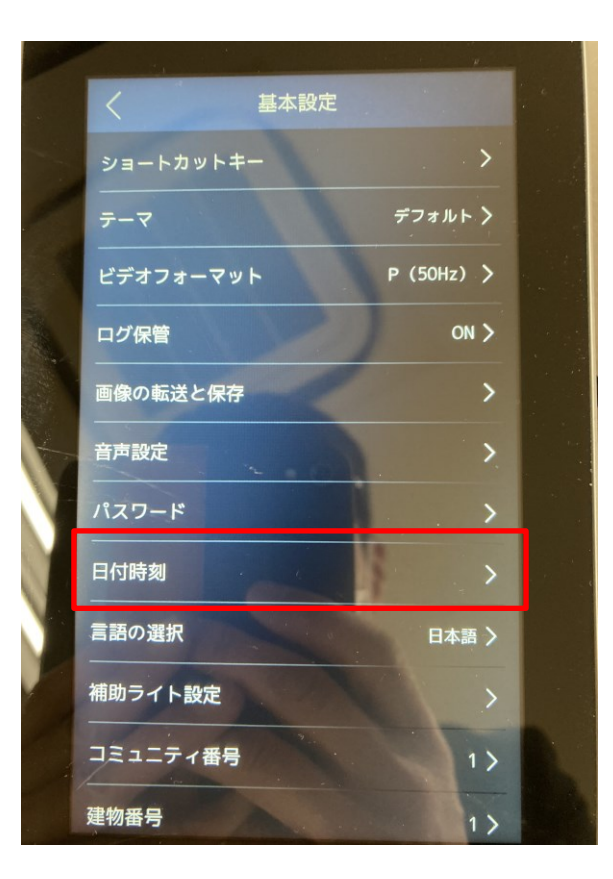

日付時刻 タイムゾーン (GMT+09:00) > 現在時刻 2024-02-29 19:22 > DST設定 現在時刻 19 22 キャンセル OK

①ログイン後に[メニュー]から ②日付時刻をタップ(触る) 【基本】をタップする ②[現在時刻]をタップ・現在時刻が出たら『2024-3-1』に修正して【OK】

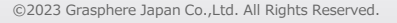

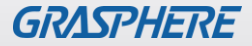

#### ■ GJ-AC341CR-THのログイン画面

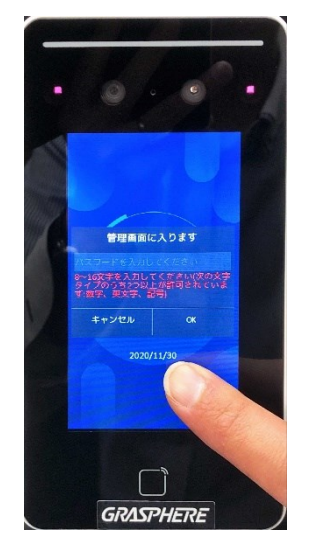

1. 画面の一部を長押しすると 管理画面が表示されます。

2. 中央の「パスワード」枠を1回押すと 下部にソフトキーボードが表示されるので 設定されたパスワードを入力し、 最後に「OK」を押します。

管理画面に入ります

S D F G H J K L 🖛

GRASPHERE

#### [ソフトキーボードの操作]

(最初の状態:SHIFTキーが の時)

#### 英字小文字が入力できます。

E R

> D F

S

(SHIFTキーを押して

英字大文字が入力できます。

0 W

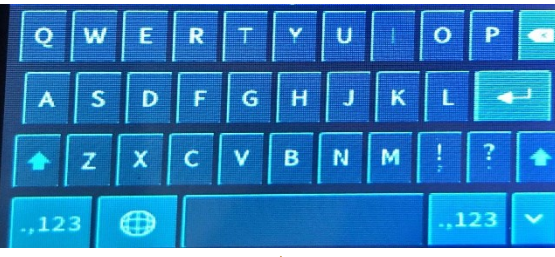

v U

G н

V В N

С

0 P

123

K

の表示になっている場合)

< ×

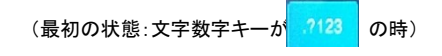

英字小文字が入力できます。

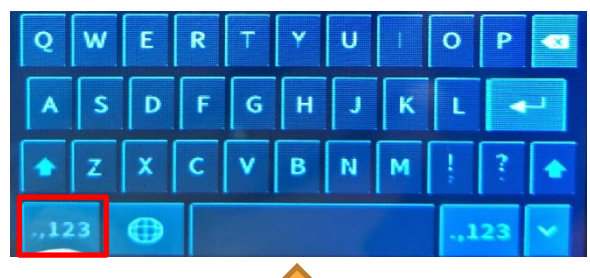

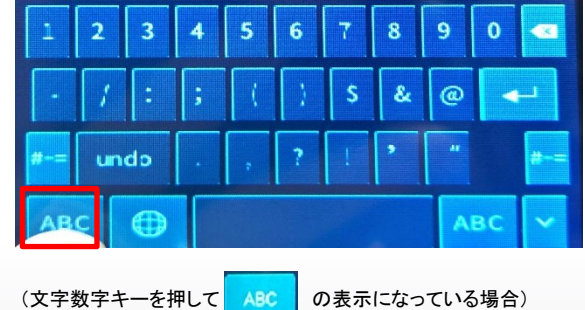

の表示になっている場合)

数字や「@」など記号が入力できます。

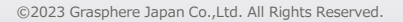

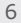

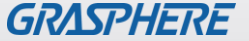

### ■GJ-AC341CR-THの日付を『2024年3月1日」にする

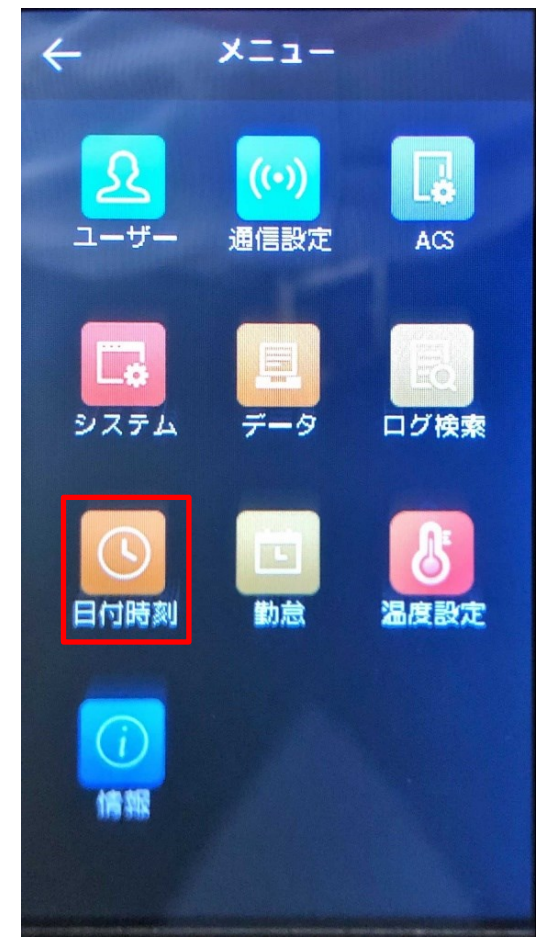

①ログイン後に[メニュー]から
 【システム】をタップする

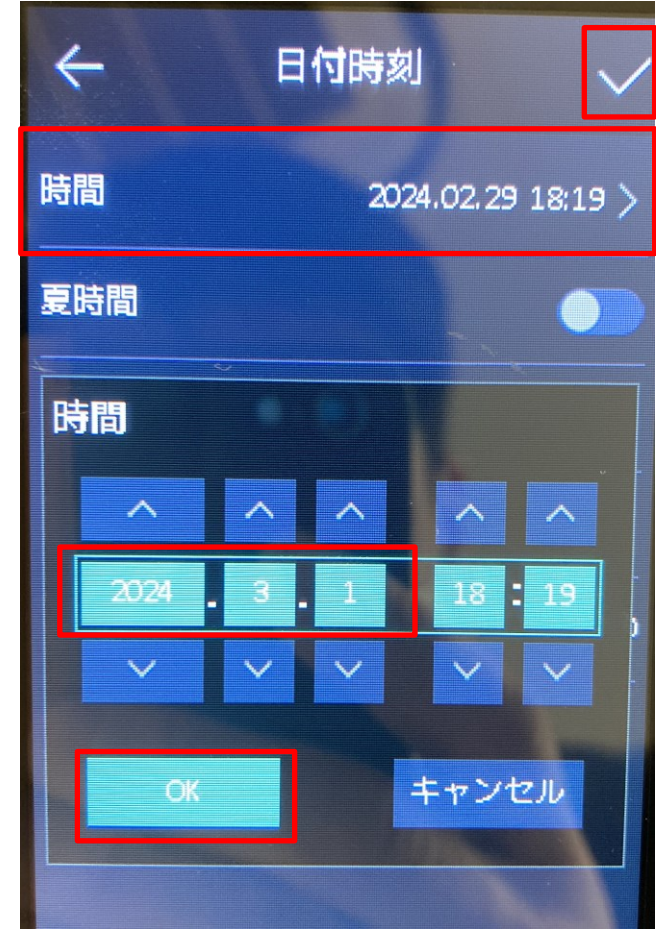

②[日付時刻]→
 ・時間をタップ(触る)
 ・時間表示が出たら
 『2024-3-1』に修正して【OK】→√をタップ(触る)

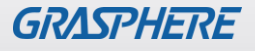